## Instalação e configuração do Zabbix

Autoria de diego queiroz dos santos 16/09/2009 Última Atualização 18/12/2009

O software ZABBIX oferece um monitoramento avançado, alertando e visualizando de acordo com a necessidade do administrador. Ele também avisa quando algum problema acontece, por SMS ou email.

Esta é a configuração básica, caso encontre algum erro, por favor me avisem. Espero que gostem! abraços !

O software ZABBIX oferece um monitoramento avançado, alertando e visualizando de acordo com a necessidade do administrador. Ele também avisa quando algum problema acontece, por SMS ou email.

Esta é a configuração básica, caso encontre algum erro, por favor me avisem. Espero que gostem! abraços !

## .Instalação

Vamos instalar pelo ports, já que compilado é bem melhor ;)

ns# whereis zabbix zabbix: /usr/ports/net-mgmt/zabbix

ns# cd /usr/ports/net-mgmt/zabbix ; make install clean

Entre no diretório de configuração do zabbix e modifique o arquivo zabbix\_server.conf conforme necessário.

O primeiro comando faz uma busca pela palavra zabbix, logo em seguida entrando no diretório e instalando sem deixar trash no subdiretório work (dir onde o ports coloca todos os arquivos durante a compilação)

O zabbix também pode ser acessado via WEB, então temos que ter um servidor web instalado. Vamos optar pelo apache 1.3.

ns# cd /usr/ports/www/apache13; make install clean

Agora, vamos configurar o apache! É sempre bom ter uma copia do arquivo de configuração....

ns#cd /usr/local/etc/apache/

ns#cp /usr/local/etc/apache/httpd.conf /usr/local/etc/apache/httpd.conf.old

Adicione as seguintes linhas no final do httpd.conf

#vi httpd.conf

NameVirtualHost \*:80 <VirtualHost \*:80>

## ServerAdmin webmaster.domain.org

DocumentRoot /usr/local/www/zabbix/php/ ServerName x.x.x.x ErrorLog /var/log/zabbix-error\_log CustomLog /var/log/zabbix-access\_log common </VirtualHost>

Criando os arquivos de LOG com suas devidas permissões: ns#touch /var/log/zabbix-error\_log ns#touch /var/log/zabbix-error\_log ns#chown www:www /var/log/zabbix-error\_log ns#chown www:www /var/log/zabbix-access\_log

ns#chmod 755 /var/log/zabbix-error\_log

ns#chmod 755 /var/log/zabbix-access\_log

Pronto, mas não acesse a página ainda, temos que colocar o conteúdo dentro de /usr/local/www/ns# cp -R /usr/local/share/zabbix/ /usr/local/www/ ns# chown -R www:www /usr/local/www/zabbix

Para mais informações: pkg\_info -xL zabbix

Modifique o /etc/hosts conforme necessário:

ns# cat /etc/hosts ::1 localhost localhost.domain

127.0.0.1 localhost localhost.domain

x.x.x.x ns.domainx.x.x.x ns.domain

Agora vamos instalar o MySQL, caso você não tenha outro servidor de BD, claro.

ns# whereis mysql50-server mysql50-server: /usr/ports/databases/mysql50-server

ns# cd /usr/ports/databases/mysql50-server; make install clean

Adicionando as entradas no /etc/rc.conf

ns#echo 'mysql\_enable="YES"' >> /etc/rc.conf ns#echo 'apache\_enable="YES"' >> /etc/rc.conf ns#echo 'zabbix\_server\_enable="YES"' >> /etc/rc.conf

Pronto, agora vamos adicionar uma senha para o usuario root do MySQL:

ns#mysqladmin -u root password senha

ns#/usr/local/etc/rc.d/mysql start ns#/usr/local/etc/rc.d/apache start Testando conectividade do apache:

ns# telnet localhost 80 Trying 127.0.0.1... Connected to localhost. Escape character is '^].

Testando conectividade do MySQL:

ns# telnet localhost 3306 Trying 127.0.0.1... Connected to localhost. Escape character is '^]'.

Adicionando usuário do zabbix para acesso ao BD:

ns#mysql -u root -p

```
mysql> create database zabbix;
mysql> GRANT ALL PRIVILEGES ON zabbix.* TO zabbix@localhost IDENTIFIED BY 'alguma_senha' WITH GRANT
OPTION;
mysql> flush privileges;
```

Povoando o BD:

ns# cd /usr/local/www/zabbix/create ns# mysql -u zabbix -p zabbix < schema/mysql.sql ns# mysql -u zabbix -p zabbix < data/data.sql ns# mysql -u zabbix -p zabbix < data/images\_mysql.sql

Agora, vamos mexer na configuração referente ao BD:

ns# pwd /usr/local/www/zabbix/php/conf

ns#vi zabbix.conf.php

```
= "MYSQL";
$DB["TYPE"]
$DB["SERVER"]
                    = "localhost";
                  = "3306";
$DB["PORT"]
$DB["DATABASE"]
                     = "zabbix";
                  = "zabbix";
$DB["USER"]
$DB["PASSWORD"]
                      = "senha";
$ZBX SERVER
                     = "localhost";
$ZBX SERVER PORT
                         = "10051":
```

Agora basta acessar pela web e terminar a configuração ;)

.Instalação do agent

ns# cd /usr/ports/net-mgmt/zabbix-agent/ ns# make install clean ns#echo 'zabbix\_agentd\_enable="YES"' >> /etc/rc.conf Entre no diretório de configuração do zabbix:

ns# pwd /usr/local/etc/zabbix

Edite o zabbix\_agent.conf e mude a entrada Server para o IP do servidor que está rodando o zabbix.

Edite também o zabbix\_agentd.conf e mude a entrada Server,Source Ip, Port e Hostname.

Agora basta startar o serviço e configurar na web para fazer a checagem !

Não esqueça de ir em Configuração -> hosts e adicionar todos os hosts. Lembrando que deve haver o agent em todas as maquinas que voce for monitorar. No próximo tutorial irei explicar melhor como configura a interface web.